## Grafik Oluşturarak Kılcallık Katsayısının (K) Belirlenmesi

Boyutları 10 cm olan bir küp numune kullanılarak kılcallık deneyi yapılmış ve sonuçları aşağıdaki tabloda verilmiş olsun.

| t (dk)       | 0   | 1   | 4   | 9   | 16  |
|--------------|-----|-----|-----|-----|-----|
| <b>W</b> (g) | 620 | 623 | 625 | 628 | 630 |

**1. Adım:** Emilen su miktarları (Q<sub>i</sub>) hesaplanır.

```
\begin{array}{c} Q_0 = 0 \\ Q_1 = 623 - 620 = 3 \text{ cm}^3 \\ \cdot & \cdot \\ Q_4 = 630 - 620 = 10 \text{ cm}^3 \end{array}
```

2. Adım: Deneyin yapıldığı yüzeyin alanı (A) hesaplanır.

A=axb=10x10=100 cm<sup>2</sup>

**3.** Adım: Ölçülen zaman değerlerinin karekökü alınır. 1-3. adımlarda hesaplanan değerler, "Excel" sayfasında sütun oluşturularak yazılır.

| X   🖌        | 9 - (     | ₩ -   -    | 100         |                                   |                       |         | Tests      | The state of the state of the s | a the state of some | Kitap1 -   | Microsof | ft Excel           | and the second second    | Contract Street               |                     |
|--------------|-----------|------------|-------------|-----------------------------------|-----------------------|---------|------------|----------------------------------------------------------------------------------------------------|---------------------|------------|----------|--------------------|--------------------------|-------------------------------|---------------------|
| Dosy         | a Giri    | iş Ekle    | Sayfa D     | )üzeni Fo                         | rmüller )             | /eri Gö | zden Geçir | Görünün                                                                                                    | n PDF               |            |          |                    |                          |                               |                     |
| Ê            | 🔏 Kes     | vala 🛪     | Calibri     | * 11                              | · A A                 | = =     | ≫~-        | 📑 Met                                                                                                    | ni Kaydır           | Genel      |          | •                  | - ST                     |                               |                     |
| Yapıştı<br>* | r 💞 Biçir | n Boyacısı | KT          | <u>▲</u> ~ ⊞ ~                    | <u>ð</u> - <u>A</u> - | ≣≡      |            | as Birl                                                                                                    | eştir ve Ortala 🔻   | <b>9</b> - | % ,      | €,0 ,00<br>,00 →,0 | Koşullu<br>Biçimlendirme | Tablo Olarak<br>Biçimlendir * | Hücre<br>Stilleri * |
|              | Pano      | Fai        | -           | Yazı Tipi                         | 1                     | i       | Hiza       | lama                                                                                                    | - Gi                |            | Sayı     | - Fai              |                          | Stiller                       |                     |
|              | L11       | 6          | <b>-</b> (* | $f_{x}$                           |                       |         |            |                                                                                                    |                     |            |          |                    |                          |                               |                     |
|              | А         | В          | С           | D                                 | E                     | F       | G          | н                                                                                                    | I.                  | J          | К        | l                  | M                        | N                             | 0                   |
| 1            |           |            |             |                                   |                       |         |            |                                                                                                    |                     |            |          |                    |                          |                               |                     |
| 2            |           |            |             |                                   |                       |         |            |                                                                                                    |                     |            |          |                    |                          |                               |                     |
| 3            |           |            |             |                                   | <u></u>               |         | 1          |                                                                                                    |                     |            |          |                    |                          |                               |                     |
| 4            |           |            |             | Q <sub>i</sub> (cm <sup>3</sup> ) | A (cm <sup>2</sup> )  | Qi/A    | √t (√dk)   |                                                                                                    |                     |            |          |                    |                          |                               |                     |
| 5            |           |            |             | 0                                 |                       | 0       | 0          |                                                                                                    |                     |            |          |                    |                          |                               |                     |
| 6            |           |            |             | 3                                 |                       | 0,03    | 1          |                                                                                                    |                     |            |          |                    |                          |                               |                     |
| 7            |           |            |             | 5                                 | 100                   | 0,05    | 2          |                                                                                                    |                     |            |          |                    |                          |                               |                     |
| 8            |           |            |             | 8                                 |                       | 0,08    | 3          |                                                                                                    |                     |            |          |                    |                          |                               |                     |
| 9            |           |            |             | 10                                |                       | 0,1     | 4          |                                                                                                    |                     |            |          |                    |                          |                               |                     |
| 10           |           |            |             |                                   |                       |         |            |                                                                                                    |                     |            |          |                    |                          |                               |                     |
| 11           |           |            |             |                                   |                       |         |            |                                                                                                    |                     |            |          |                    |                          |                               |                     |
| 12           |           |            |             |                                   |                       |         |            |                                                                                                    |                     |            |          |                    |                          |                               |                     |

**4. Adım:** "Ekle" sekmesinde yer alan grafik türlerinden "Dağılım" ve bu bölümdeki seçeneklerden sol en üstteki tür seçilir.

| X     | 🚽 🤊 • (    | ≝ -   <del>-</del> |       | _                    |           |         |            |           |      | and the second | Kitap1 - Mi  | crosoft E | xcel       |             |             |             |
|-------|------------|--------------------|-------|----------------------|-----------|---------|------------|-----------|------|----------------|--------------|-----------|------------|-------------|-------------|-------------|
| Do    | sya Gir    | iş Ekle            | Sayfa | Düzeni Fo            | rmüller   | Veri Gö | zden Geçir | Görünüm   | F    | PDF            |              |           |            |             |             |             |
| Pivot | Table Tabl | o Resim            | Küçük | Sekiller SmartArt    | Ekran     | Sütun   | Çizgi Pa   | sta Çubuk | Alan | Dağıtım        | <b>Diğer</b> | Çizgi     | Sütun K    | azanç/Kayıp | Dilimleyici | Köprü       |
|       | Tablalar   |                    | Resim | Cizimlar             | Görüntüsü | * *     | Ŧ          | Grafiklar | Ŧ    |                | Grafikler 🔻  |           | lini Crafi | klar        | Eiltra      | Račlantilar |
|       |            |                    | - (-  | çızınner<br>e        |           |         |            | Grankier  | -    | Dagilin        |              | 1         | in Gran    | KICI        | Thue        | Dagiantilai |
|       | LI         | _                  | • 0   | Jx                   | _         | _       | -          |           |      | °. °           | No.          |           |            |             |             | -           |
| 1     | Α          | В                  | C     | D                    | E         | F       | G          | Н         |      | 0 00           | 6.08         |           | L          | M           | N           | 0           |
| 1     |            |                    |       |                      |           |         |            |           |      |                | 1 9 2        | 1         | -          |             |             |             |
| 2     |            |                    |       |                      |           |         |            |           |      | $-\ X$         |              |           | -          |             |             |             |
| 3     |            |                    |       | 0.4.3                | $A(cm^2)$ | 01/0    | at lalde   |           |      |                |              | 1         | -          |             |             |             |
| 4     |            |                    |       | Q <sub>i</sub> (cm ) | A (ciri ) | QI/A    | vi (vuk)   | <u> </u>  |      |                |              |           |            |             |             |             |
| 5     |            |                    |       | 0                    | 8         | 0       | 0          |           |      | XX             |              |           | -          |             |             |             |
| 6     |            |                    |       | 3                    | / ALC: 10 | 0,03    | 1          |           |      |                |              |           | _          |             |             |             |
| 7     |            |                    |       | 5                    | 100       | 0,05    | 2          |           |      | il Iü          | m Grafik Tü  | rleri     |            |             |             |             |
| 8     |            |                    |       | 8                    |           | 0,08    | 3          |           |      |                |              |           |            |             |             |             |
| 9     |            |                    |       | 10                   |           | 0,1     | 4          |           |      |                |              |           |            |             |             |             |
| 10    |            |                    |       |                      |           |         |            |           |      |                |              |           |            |             |             |             |
| 11    |            |                    |       |                      |           |         |            |           |      |                |              |           |            |             |             |             |
| 12    |            |                    |       |                      |           |         |            |           |      |                |              |           |            |             |             |             |
| 13    |            |                    |       |                      |           |         |            |           |      |                |              |           |            |             |             |             |

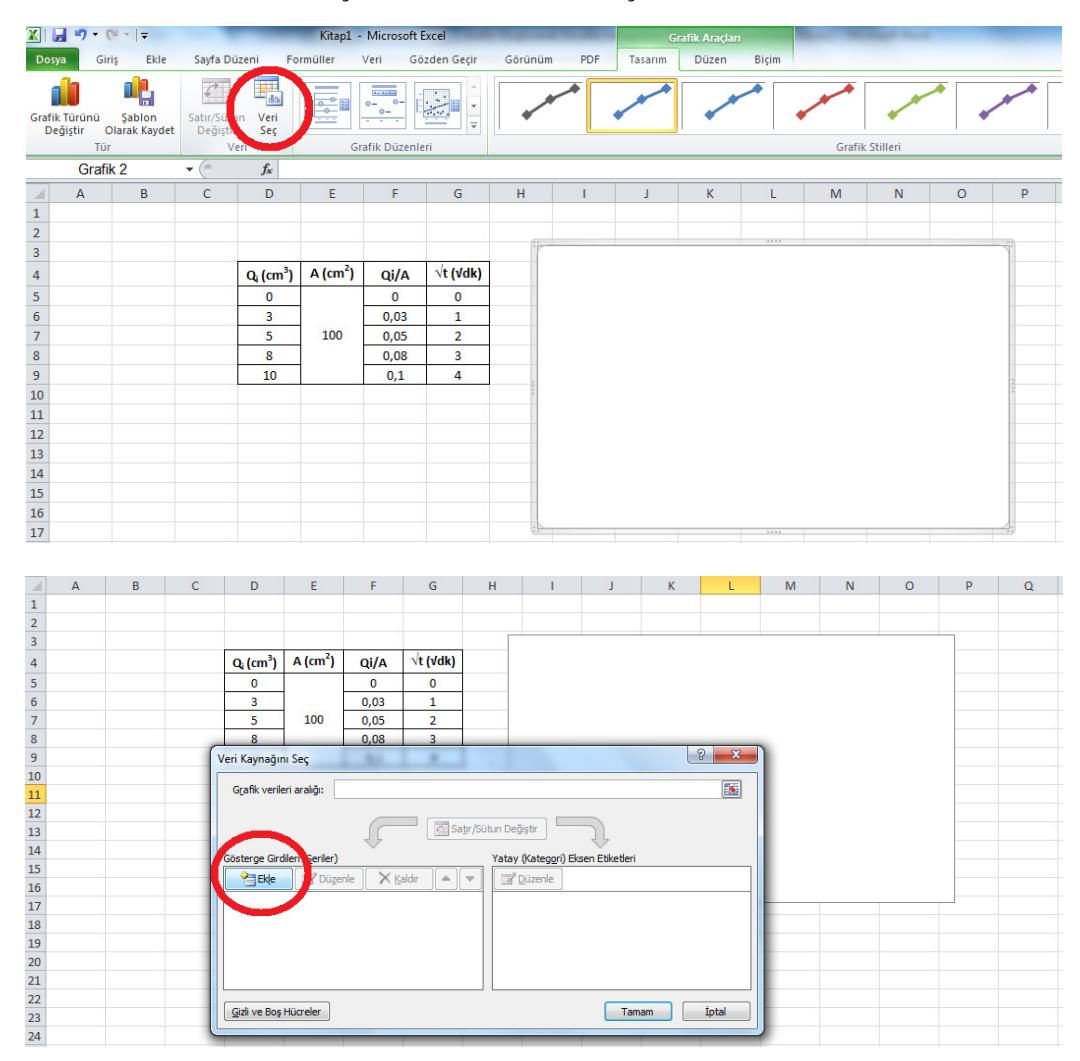

5. Adım: Üst menüdeki "Veri Seç" sekmesine basılır ve çıkan menüde "Ekle" komutu verilir.

**6. Adım:** Kırmızı dairelerle gösterilen kısımlara tıklayarak "X" ve "Y" değerlerini seçebilirsiniz. "X" değerleri için " $\sqrt{t}$ " sütununda yer alan tüm değerleri, "Y" değerleri için "Q<sub>i</sub>/A" sütununda yer alan tüm değerleri seçiyoruz ve "Enter" tuşuna basıyoruz. Bu işlemler bittikten sonra sağ alt köşede yer alan "Tamam" komutunu (2 kez) seçiyoruz.

|    | L11 |   | <b>-</b> (0 | $f_x$                             |                      |                    |          |     |              |        |     |     |     |   |                          |   |
|----|-----|---|-------------|-----------------------------------|----------------------|--------------------|----------|-----|--------------|--------|-----|-----|-----|---|--------------------------|---|
|    | А   | В | С           | D                                 | E                    | F                  | G        | Н   | 1            | J      | K   | L   | M   | N | 0                        | Р |
| 1  |     |   |             |                                   |                      |                    |          |     |              |        |     |     |     |   |                          |   |
| 2  |     |   |             |                                   |                      |                    |          |     |              |        |     |     |     |   |                          |   |
| 3  |     |   |             |                                   |                      |                    |          |     | 12           |        |     |     |     |   |                          |   |
| 4  |     |   |             | Q <sub>i</sub> (cm <sup>3</sup> ) | A (cm <sup>2</sup> ) | Qi/A               | √t (√dk) |     | 1,2          |        |     |     |     |   |                          |   |
| 5  |     |   |             | 0                                 |                      | 0                  | 0        |     | 1            |        |     |     |     | • |                          |   |
| 6  |     |   |             | 3                                 | 1                    | 0,03               | 1        |     |              |        |     |     |     |   |                          |   |
| 7  |     |   |             | 5                                 | 100                  | 0,05               | 2        |     | 0,8          |        |     |     |     |   |                          |   |
| 8  |     |   |             | 8                                 |                      | 0,08               | 3        |     |              |        |     |     |     |   |                          |   |
| 9  |     |   |             | 10                                |                      | 0,1                | 4        |     | 0,6          |        |     |     |     |   | _                        |   |
| 10 |     |   |             |                                   |                      |                    |          |     |              |        |     |     |     |   | <ul> <li>Seri</li> </ul> | 1 |
| 11 |     |   |             |                                   | 1                    |                    |          |     | 0.1          | 0 00   |     |     |     |   | 2                        |   |
| 12 |     |   |             |                                   |                      | Serileri Düz       | enle     |     | L            | y x    |     |     |     |   |                          |   |
| 13 |     |   |             |                                   |                      | Seri adı:          |          |     |              |        |     |     |     |   |                          |   |
| 14 |     |   |             |                                   |                      | lī.                |          | 6   | Aralik S     | Sec    |     |     |     |   |                          |   |
| 15 |     |   |             |                                   |                      | Seri X değe        | rleri:   |     |              |        |     |     |     |   | -                        | - |
| 16 |     |   |             |                                   |                      |                    |          |     | Aralk S      | δeç    | 0,4 | 0,6 | 0,8 | 1 | 1,2                      |   |
| 17 |     |   |             |                                   |                      | Seri <u>Y</u> değe | rleri:   |     |              |        |     |     |     |   |                          |   |
| 18 |     |   |             |                                   |                      | ={1}               |          |     | <b>S</b> = 1 |        |     |     |     |   |                          |   |
| 19 |     |   |             |                                   | _                    |                    |          |     |              | .t.t.t |     |     |     |   |                          |   |
| 20 |     |   |             |                                   | _                    |                    |          | lam | iam          | Iptai  |     |     |     |   |                          |   |
| 21 |     |   |             |                                   |                      |                    | _        | _   | -            | -      |     |     |     |   |                          |   |
| 22 |     |   |             |                                   |                      |                    |          |     |              |        |     |     |     |   |                          |   |

| <b>X</b>     | - C                       | ×   <del>-</del>       |                             | _                          | Kitap1 -             | Microsoft I   | xcel        |       | -      | (              | Grafik Araçla | m     |     |               |      |       |
|--------------|---------------------------|------------------------|-----------------------------|----------------------------|----------------------|---------------|-------------|-------|--------|----------------|---------------|-------|-----|---------------|------|-------|
| Dos          | /a Giri                   | ş Ekle                 | Sayfa Di                    | ùzeni Fo                   | rmüller              | Veri Gö       | zden Geçir  | Görün | üm PDF | Tasarım        | Düzen         | Biçim |     |               |      |       |
| Grafil<br>De | türünü<br>ğiştir O<br>Tür | Şablon<br>İarak Kaydet | Satır/Sütu<br>Değiştir<br>V | un Veri<br>r Seç<br>eri    | GI                   | rafik Düzenle | *<br>*<br>* | •     | ***    | and the second |               |       | Gra | afik Stilleri |      | and a |
|              | F5                        |                        | • (*                        | f <sub>x</sub>             |                      |               |             |       |        |                |               |       |     |               |      |       |
|              | А                         | В                      | С                           | D                          | E                    | F             | G           | Н     | 1      | J              | K             | L     | М   | N             | 0    | Р     |
| 1            |                           |                        |                             |                            |                      |               |             |       |        |                |               |       |     |               |      |       |
| 2            |                           |                        |                             |                            |                      |               |             |       |        |                |               |       |     |               |      |       |
| 3            |                           |                        |                             | $O_{1}$ (cm <sup>3</sup> ) | A (cm <sup>2</sup> ) | 01/4          | √t (√dk)    | -     | 1,2    |                |               |       |     |               |      |       |
| 5            |                           |                        |                             | 0                          |                      | 0             | 0           |       |        |                |               |       |     |               |      |       |
| 6            |                           |                        |                             | 3                          |                      | 0.03          | 1           |       | 1      |                |               |       |     |               |      |       |
| 7            |                           |                        |                             | 5                          | 100                  | 0,05          | 2           |       | 0.8    |                |               |       |     |               | 0.2  |       |
| 8            |                           |                        |                             | 8                          |                      | 0,08          | 3           |       |        |                |               |       |     |               |      |       |
| 9            |                           |                        |                             | 10                         |                      | 0,1           | 4           |       | 0,6    |                |               |       |     |               |      |       |
| 10           |                           |                        |                             |                            |                      |               |             |       |        |                |               |       |     |               | ◆ St |       |
| 11           |                           |                        |                             |                            | (                    |               |             | _     | 04     | 9 57           |               |       |     |               |      | -     |
| 12           |                           |                        |                             |                            | -                    | Serileri Düze | enle        |       | l      | 8 ~            |               |       |     |               |      |       |
| 13           |                           |                        |                             |                            |                      | =Sayfa1!\$    | \$5:\$F\$9  |       |        |                |               |       |     |               |      |       |
| 14           |                           |                        |                             |                            |                      | -             | _           | _     | 0      |                | )             |       |     |               |      |       |
| 16           |                           |                        |                             |                            |                      |               |             |       | 0      | 0.2            | 0.4           | 0.6   | 0.8 | 1             | 1.2  |       |
| 17           |                           |                        |                             |                            |                      |               |             |       |        |                |               |       |     |               |      |       |

**7. Adım:** Oluşan grafik üzerindeki noktalardan herhangi biri üzerine gelip sağ tıkladığımız zaman çıkan menüden "Eğilim Çizgisi Ekle"yi tıklıyoruz.

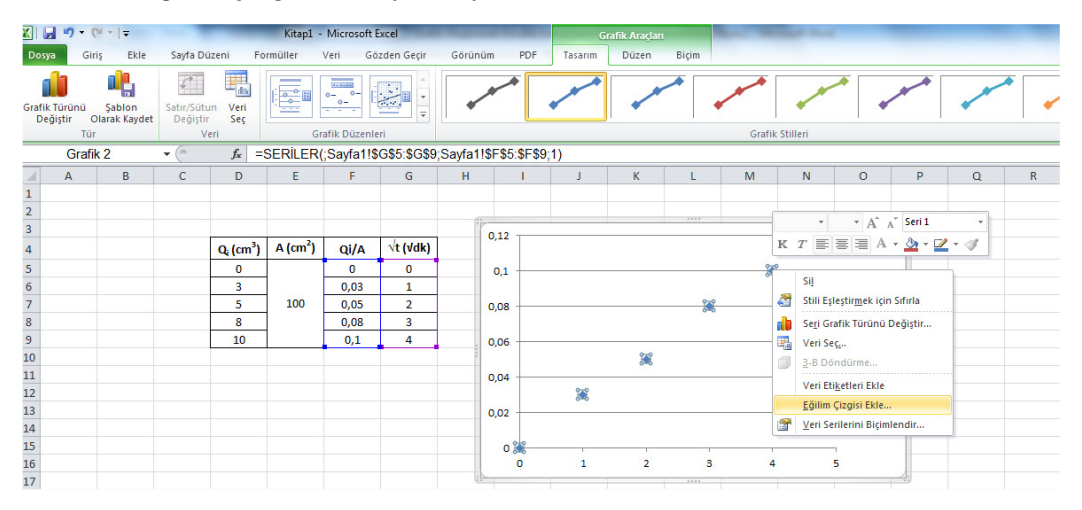

Karşımıza çıkan menünün "Eğilim/Regresyon Türü" seçeneğinde "Doğrusal" kısmını ("default" olarak seçilmiş durumdadır) ve aşağıdaki bölümde "Grafik üzerinde Denklemi görüntüle" şıkkını işaretleyip "Kapat" komutu veriyoruz.

|    | yıştır v<br>Tü | riaiak kayu | ct Degişti  | /eri                              | Gr                   | afik Düzenle |                                            |        |       |   |     |     |     |     |     |    |     |     |
|----|----------------|-------------|-------------|-----------------------------------|----------------------|--------------|--------------------------------------------|--------|-------|---|-----|-----|-----|-----|-----|----|-----|-----|
|    | Grafi          | ik 2        | <b>-</b> (= | $f_x$                             |                      | _            | Cizni Renzi                                |        |       |   |     |     |     |     |     |    |     |     |
| 1  | А              | В           | С           | D                                 | E                    | F            | Cizei Stili                                | 2      |       |   | F   | Р   | Р   | Р   | Р   | Р  | Р   | Р   |
| 1  |                |             |             |                                   |                      |              | gingi bui                                  |        |       |   |     |     |     |     |     |    |     |     |
| 2  |                |             |             |                                   |                      |              | Gölge                                      |        |       |   |     |     |     |     |     |    |     |     |
| 3  |                |             |             |                                   |                      |              | Kenarları Parlat ve Bulanıklaştır          |        |       |   | J.  | 7.  | 7   | 7   | 7   | 7. | 7   | 7   |
| 4  |                |             |             | Q <sub>i</sub> (cm <sup>3</sup> ) | A (cm <sup>2</sup> ) | Qi/A         | 🖉 🖉 Logaritmik                             |        |       |   |     |     |     |     |     |    |     |     |
| 5  |                |             |             | 0                                 |                      | 0            |                                            |        |       |   |     |     |     |     |     |    |     |     |
| 6  |                |             |             | 3                                 |                      | 0,03         | 🔀 🔘 🕐 Polinom Düzer                        | 1: 2 文 |       |   |     |     |     |     |     |    |     |     |
| 7  |                |             |             | 5                                 | 100                  | 0,05         | 100                                        |        |       |   |     |     |     |     |     |    |     |     |
| 8  |                |             |             | 8                                 |                      | 0,08         |                                            |        |       |   |     |     |     |     |     |    |     |     |
| 9  |                |             |             | 10                                |                      | 0,1          | 📝 🔘 Hareketi Ortalama Döner                | m; 2   |       |   |     |     |     |     |     |    |     |     |
| 10 |                |             |             |                                   |                      |              |                                            | Ser    | ri 1) |   | 111 | 111 | 111 | 111 | 100 |    | 100 | 100 |
| 11 |                |             |             |                                   |                      | -            | Eğilim Çizgisi Adı                         |        |       |   |     |     |     |     |     |    |     |     |
| 12 |                |             |             |                                   |                      | -            | Otomatik : Dočrusal (Seri)                 | 1)     |       |   |     |     |     |     |     |    |     |     |
| 13 |                |             |             |                                   |                      |              | O Özel:                                    | -      |       |   |     |     |     |     |     |    |     |     |
| 14 |                |             |             |                                   |                      |              |                                            |        |       |   |     |     |     |     |     |    |     |     |
| 15 |                |             |             |                                   |                      |              | Öngörü                                     |        |       |   |     |     |     |     |     |    |     |     |
| 16 |                |             |             |                                   |                      | - 1          | İleri: 0,0 dönemler                        | r      |       |   |     |     |     |     |     |    |     |     |
| 17 |                |             |             |                                   |                      |              | Geri: 0.0 dönemle                          | r      |       | - | 4:  | 4   | 4   | 4.  | 4   | 4  | 4   | 4   |
| 18 |                |             |             |                                   |                      | - 1          |                                            |        |       |   |     |     |     |     |     |    |     |     |
| 19 |                |             |             |                                   |                      |              | Kesim poktasi - 0.0                        |        |       |   |     |     |     |     |     |    |     |     |
| 20 |                |             |             |                                   |                      | -            | Grafik <u>ü</u> zerinde Denklemi görüntüle | >      |       |   |     |     |     |     |     |    |     |     |
| 21 |                |             |             |                                   |                      |              | Grank ozennoe iskore oegenni görün         | tüle   |       |   |     |     |     |     |     |    |     |     |
| 22 |                |             |             |                                   |                      | -            | ·                                          | Kapat  |       |   |     |     |     |     |     |    |     |     |
| 23 |                |             |             |                                   |                      |              |                                            | Kapat  |       |   |     |     |     |     |     |    |     |     |

**8. Adım:** Karşımıza çıkan " $y=mx\pm n$ " şeklindeki denklemde "x"in katsayısının karesi alınıp, 60'a bölünürse kılcallık katsayısı (cm<sup>2</sup>/sn) cinsinden bulunmuş olur. Yani bu örnek için :

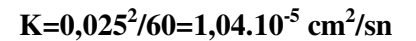

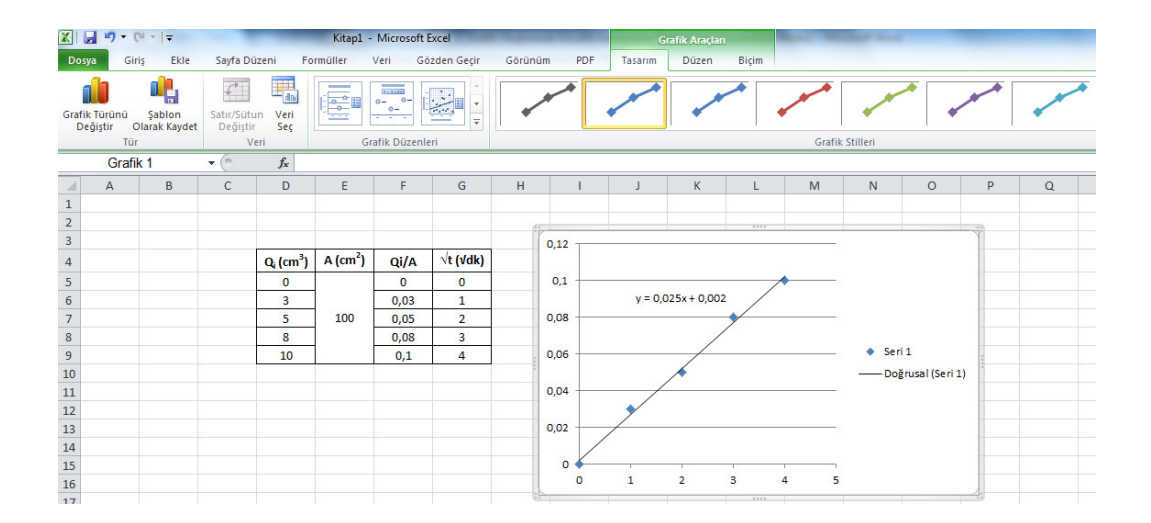